# **Student Emergency & Information Form**

Step 1: If you have a Parent Portal account, login. The new campus parent portal is going to look different. Click on the 3 dashes to expand for the menu. Choose More, then click on Student Emergency Form:

| Infinite Carry a                                                         |                        |   |
|--------------------------------------------------------------------------|------------------------|---|
| Message Center                                                           | More                   |   |
| Announcements (2 new) Inbox                                              | Address Information    | > |
| District Announcement NEW 07/08/2019                                     | Course Registration    | > |
| CB Parents:<br>To view prior was report cards, PEN & Special Services Pr | Demographics           | > |
| Message Center t cards will not t                                        | Family Information     | > |
| Today                                                                    | Health                 | > |
| Weekly Overview<br>Assignments                                           | Important Dates        | > |
| Grades<br>Grade Back Undeten                                             | Lockers                | > |
| Attendance                                                               | Meal Benefits          | > |
| Schedule<br>Responsive Schedule                                          | Transportation         | > |
| Academic Plan                                                            | Campus Backpack        | > |
| Reports Discussions                                                      | Student Emergency Form | > |
| More                                                                     |                        |   |

Step 2: Choose Click here to update an Existing CB Student Emergency Form.

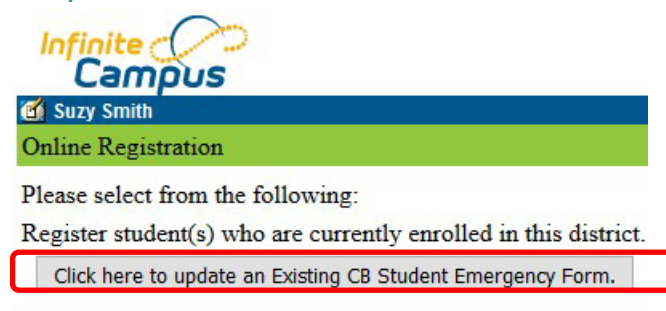

| Step 3: Choo                                                                      | ose <b>"Cli</b>                                 | ck Here to Up                                                                                      | late an Existir                                                                              | ng CB Studen                                                                     | t Emergency                                                                 | y Form".                                              |                                                  |                                                       |
|-----------------------------------------------------------------------------------|-------------------------------------------------|----------------------------------------------------------------------------------------------------|----------------------------------------------------------------------------------------------|----------------------------------------------------------------------------------|-----------------------------------------------------------------------------|-------------------------------------------------------|--------------------------------------------------|-------------------------------------------------------|
| Inline Registration                                                               |                                                 |                                                                                                    |                                                                                              |                                                                                  |                                                                             |                                                       |                                                  |                                                       |
| Welcome to the Central E<br>can only be completed by<br>can be submitted. If chan | ucks Student<br>parents and/o<br>ges need to be | Emergency Information Form,<br>or guardians where the child is<br>a made after it is submitted, pl | You will be asked to confirm<br>in the same primary address<br>ease contact Central Registra | and/or update Demograph<br>5. Please press Existing Ci<br>ation at CENTRAL_REGIS | iic Information, Emergenc<br>B Student Registration to<br>TRATION@CBSD.ORG. | y Contacts, Health Inforr<br>continue. Please note, f | nation, and Media Rele<br>hat only one Student E | ase Preferences. This for<br>Emergency Information Fo |
| Click here to go to New S<br>Student Name<br>Nova Smith                           | Grade                                           | Included in new App?                                                                               | Reason if not included                                                                       | d                                                                                |                                                                             |                                                       |                                                  |                                                       |
| Registration Year 17-18                                                           | *                                               |                                                                                                    |                                                                                              |                                                                                  |                                                                             |                                                       |                                                  |                                                       |
| Click here to update an Existin                                                   | g CB Student Em                                 | ergency Form.                                                                                      |                                                                                              |                                                                                  |                                                                             |                                                       |                                                  |                                                       |

Step 4: Select Your Language. Click Begin. In the next screen, Type in your first and last name as indicated.

Infinite Campus Online Registration Infinite Online Registration English | Español English | Español Welcome to OLR Please pick your preferred language. Begin Por favor, elija su idioma perferred. Infinite Online Registration English | Spanish Welcome Parent! Please type in your first and last name in the box below. By typing your name into the box above you attest that you are the person authenticated into this application or an authorized user of this account, and the data u are entering/verifying is accurate and true to the best of your knowledge. Submit

## Step 5: Household Tab

The Student (s) Primary Household tab is the first section you will need to complete. Enter your Home Phone. Enter the phone number you prefer to be contacted at by the school (this can be a cell number). Click **NEXT** to verify Home Address and Mailing Address.

| Infinite                      | Application Number 33071 |
|-------------------------------|--------------------------|
| * Indicates a required field  |                          |
| Student(S) Primary Household  | Jian                     |
| Completed                     |                          |
| ▼ Home Phone                  |                          |
| Home Phone<br>(267 )999 -2323 |                          |
| Next  Click Next              |                          |
| > Home Address                |                          |
| > reparatorialing Address     |                          |

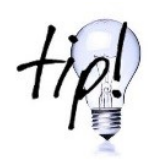

After you confirm/edit information, use the **NEXT** button until you only have the option for Previous or Save/Continue. DO NOT click Save/Continue if you have a NEXT button available.

### Step 6: Parent/Guardian

The next section to complete is the **Parent/Guardian tab**. The first screen under the Parent/Guardian tab is **Demographics**; you will need to verify/enter the First Name, Last Name, and Gender of the parent completing the registration.

Click on **Next** to go to the second screen under this tab called **Contact Information**, which asks for phone numbers. An email address is also required at this screen. At this screen click **Save/Continue**.

| Completed                                                                                                    |                                                                                                    |
|----------------------------------------------------------------------------------------------------|----------------------------------------------------------------------------------------------------|
| arent Name: Suz                                                                                                    | y Smith                                                                                                    |
| Demographics                                                                                                    |                                                                                                    |
| • Contact Informatio                                                                                                    | חנ                                                                                                    |
| Enter the contact in<br>messages we will s                                                                                                    | Tormation and how you'd prefer to receive the different types of<br>and you.<br>Contact Preferences<br>Emergency High<br>Attendance Behavior General Teacher Private (By Marking This Private You Opt                                                                                                    |
| Cell Phone                                                                                                    | (215 )345 -1234 Out or the student Directory)                                                                                                    |
| Work Phone                                                                                                    | (215 )538 -7654 x                                                                                                    |
| Email                                                                                                    |                                                                                                    |
| OR                                                                                                    |                                                                                                    |
| Has no e-mail                                                                                                    |                                                                                                    |
| Other Phone                                                                                                    | ( ) - x                                                                                                    |
| Secondary Email                                                                                                    |                                                                                                    |
| Description of Cor<br>Emergency - Ma<br>High Priority - Ma<br>Attendarder - Ma<br>Behavior - Marki<br>General - Markin<br>Teacher - Markin<br>Private (By Marl | tact Preferences<br>king this checkbox will use this method of contact for emergency messages<br>arking this checkbox will use this method of contact for messages labeled as High Priority Notification.<br>king this checkbox will use this method of contact for attendance messages, such as those sent by the Attendance Dialer Wizard.<br>Ig this checkbox will use this method of contact for behavior messages, such as those sent by the Behavior Messenger Wizard.<br>Ig this checkbox will use this method of contact for general school messages, such as those sent by the school or district.<br>Ig this checkbox will use this method of contact for teacher-sent messages, including messages regarding failing grades and missing assignments.<br>King This Private You Opt Out of the Student Directory) - Mark if number or email should be listed as private |

Once you have completed the Parent/Guardian section, the tab will change to **GREEN** as seen below and you will then move on to **Emergency Contacts**.

| Infinite Contract Campus Online Registration                                                         | Application Number 33071      |
|----------------------------------------------------------------------------------------------------|-------------------------------|
| * Indicates a required field                                                                         |                               |
| Student(S) Primary Household     Parent/Guardian     Emergency Contacts (Not a Parent)     Completed | Sibling(s) (Not a CB Student) |

### Step 7: Emergency Contacts

**DO NOT** enter parent/guardian information here. This section is for an individual you want called if you cannot be reached. In this section you will need the first name, last name, gender, at least one phone number and address of the emergency contact. It is required that you have at least **2** emergency contacts. Once you have completed the Emergency Contact section, the tab will change to **GREEN**.

| licates a requ                                   | ired field           | 10             |                     |                        |                                    |                               |          |
|--------------------------------------------------|----------------------|----------------|---------------------|------------------------|------------------------------------|-------------------------------|----------|
| Student(S)                                       | Primary Househ       | old            | Parent/Guardiar     | ▼Emerge                | ncy Contacts (Not a Parent)        | Gibling(s) (Not = 0B Student) | OCE Stur |
| Completed                                        |                      |                |                     |                        |                                    |                               |          |
| nergenco                                         | Contacts (           | Not a Pa       | rent)               |                        |                                    |                               |          |
|                                                  | , (                  |                |                     |                        |                                    |                               |          |
| irst Name                                        | Last Name            | Gender         | Completed           | Record Type            | Remove Existing Contact            |                               |          |
| ponge                                            | Bob                  | м              | 1                   | New                    |                                    | Edit                          |          |
| age.                                             | Bunny                | м              | 1                   | New                    |                                    | Edit                          |          |
|                                                  | tes that you must re | view the pers  | on's information by | clicking on Edit in th | e vellow highlighted area. Once vo | u have verified or            |          |
| How -Indicat                                     | rson's information,  | please be sure | to click Save and   | Continue.              |                                    |                               |          |
| ellow -Indicat<br>idated the per                 |                      |                |                     |                        |                                    |                               |          |
| ellow -Indicat<br>dated the per<br>Indicates the | t person is complet  | ed             |                     |                        |                                    |                               |          |

### Step 8: Siblings (Not a CB Student)

This section is for individuals that live in your household that are not the parent/guardian and are not the student. This could be a younger child not of school-age. Click **Edit** to update sibling's information. This is NOT a mandatory screen, so you can click on **Save/Continue** and proceed to the Student tab.

| finite<br>Campus Onlin                      | e Registration                                     |                                                        |                                      |                        | Œ                | Application Num  | ber 33071  |
|---------------------------------------------|----------------------------------------------------|--------------------------------------------------------|--------------------------------------|------------------------|------------------|------------------|------------|
| Indicates a required                        | field                                              |                                                        |                                      |                        |                  |                  |            |
| 🗸 Student(S) Prim                           | nary Household 🔶 🗸 I                               | Parent/Guardian                                        | 🗸 Emergency Contac                   | s (Not a Parent)       | Sibling(s) (N    | ot a CB Student) | CB Student |
| Completed                                   |                                                    |                                                        |                                      |                        |                  |                  |            |
| Sibling(s) (No                              | ot a CB Student)_                                  |                                                        |                                      |                        |                  |                  |            |
| First Name                                  | Last Name                                          | Gender                                                 | Completed                            | Record Type            |                  |                  |            |
|                                             | hat you must review the pers                       | on's information by clicki<br>to click Save and Contin | ng on Edit in the yellow high<br>ue. | lighted area. Once you | have verified or |                  |            |
| Yellow - Indicates the updated the person's | s information, please be sure<br>son is completed  |                                                        |                                      |                        |                  |                  |            |
| Yellow - Indicates the updated the person's | s information, please be sure<br>rson is completed |                                                        |                                      |                        |                  |                  |            |

#### Step 9: Student

The Student section is where the majority of information will be entered. Remember to click on **Next** whenever it is shown to continue through each area under the Student section. Be sure to carefully read and complete the **Health Services** information for your student. Several questions in this section are required for state and/or federal reporting.

Continue verifying information for any other students and until there are no more Yellow areas highlighted.

| -                                                                                                    |                                                                                                    |
|----------------------------------------------------------------------------------------------------|----------------------------------------------------------------------------------------------------|
| > Demographics                                                                                                    |                                                                                                    |
| Race Ethnicity                                                                                                    |                                                                                                    |
| > Relationships - Parent/Guardians                                                                                                    |                                                                                                    |
| Relationships - Emergency Contacts                                                                                                    |                                                                                                    |
| > Relationships - Other Household                                                                                                    |                                                                                                    |
| > Release Agreements                                                                                                    |                                                                                                    |
| Health Services – Physician/Dentist Contact Information                                                                                                    |                                                                                                    |
| > Health Services - Medical Conditions (Completed Each Year)                                                                                                    |                                                                                                    |
| > Health Services - Medications (Completed Each Year)                                                                                                    |                                                                                                    |
| <ul> <li>Health Services - Medical Verification (Completed Each Year)</li> </ul>                                                                                                    |                                                                                                    |
| <ul> <li>No</li> <li>The school nurses have standing orders from the school district doctor to admparent consent. Please sign below if you consent to have your child medicates</li> <li>My child may receive acetaminophen according to standing orders</li> <li>● Yes ○ No *</li> <li>If No has been selected for either, please provide additional information</li> </ul> | nu er acetaminophen (generic Tylenol), ibuprofen (generic Advil/Motrin), as deemed necessary by a nurse with<br>in chool. |
| Parent/Guardian Signature                                                                                                    |                                                                                                    |

#### Click Save/Continue.

The Student tab will be **GREEN** and you will see the screen below. You must click on **Submit** to have a completed registration.

| Infinite                                                                                           |                                                                                                    |                                                                                                    |                                                                                                    | Number 33071      |
|----------------------------------------------------------------------------------------------------|----------------------------------------------------------------------------------------------------|----------------------------------------------------------------------------------------------------|----------------------------------------------------------------------------------------------------|-------------------|
| * Indicates a required field                                                                       |                                                                                                    |                                                                                                    |                                                                                                    |                   |
| Student(S) Primary Household     Completed                                                         | ✓ Parent/Guardian                                                                                                 | Emergency Contacts (Not a Par<br>Emergency Contacts)                                                                                                    | rent) V Sibling(s) (Not a CB Stude                                                                                                    | ent) 🗸 CB Student |
| Once you have completed the<br>accurate, please click the sub<br>for staff verification and approv | registration process, and co<br>mit button below. Once the a<br>ral, you will not be able to mo<br>Submit<br>Back | nfirmed all information herein is pplication has been submitted dify this data.                                                                                                    | B Arguineer Number 23                                                                                                    | 27                |
|                                                                                                    | Application Summary PDF                                                                                           | Compared to the completed for experience on the same of the same of the s | Contraction Processing Contraction Processing Contractions Processing Contractions Processing Processing Procesing Processing Processing Processi | CT Tudent         |
| Infinite                                                                                           |                                                                                                    |                                                                                                    | Application Number 33071                                                                                                    |                   |
| Thank you for completing Online Repease click the link below.                                      | gistration! For a PDF copy of th<br>ication Summary PDF                                                           | e submitted data,                                                                                                    |                                                                                                    |                   |

If you have any questions about the information you verified or about changes that need to be made, please email <u>central registration@cbsd.org</u>.